# DREAM THEME

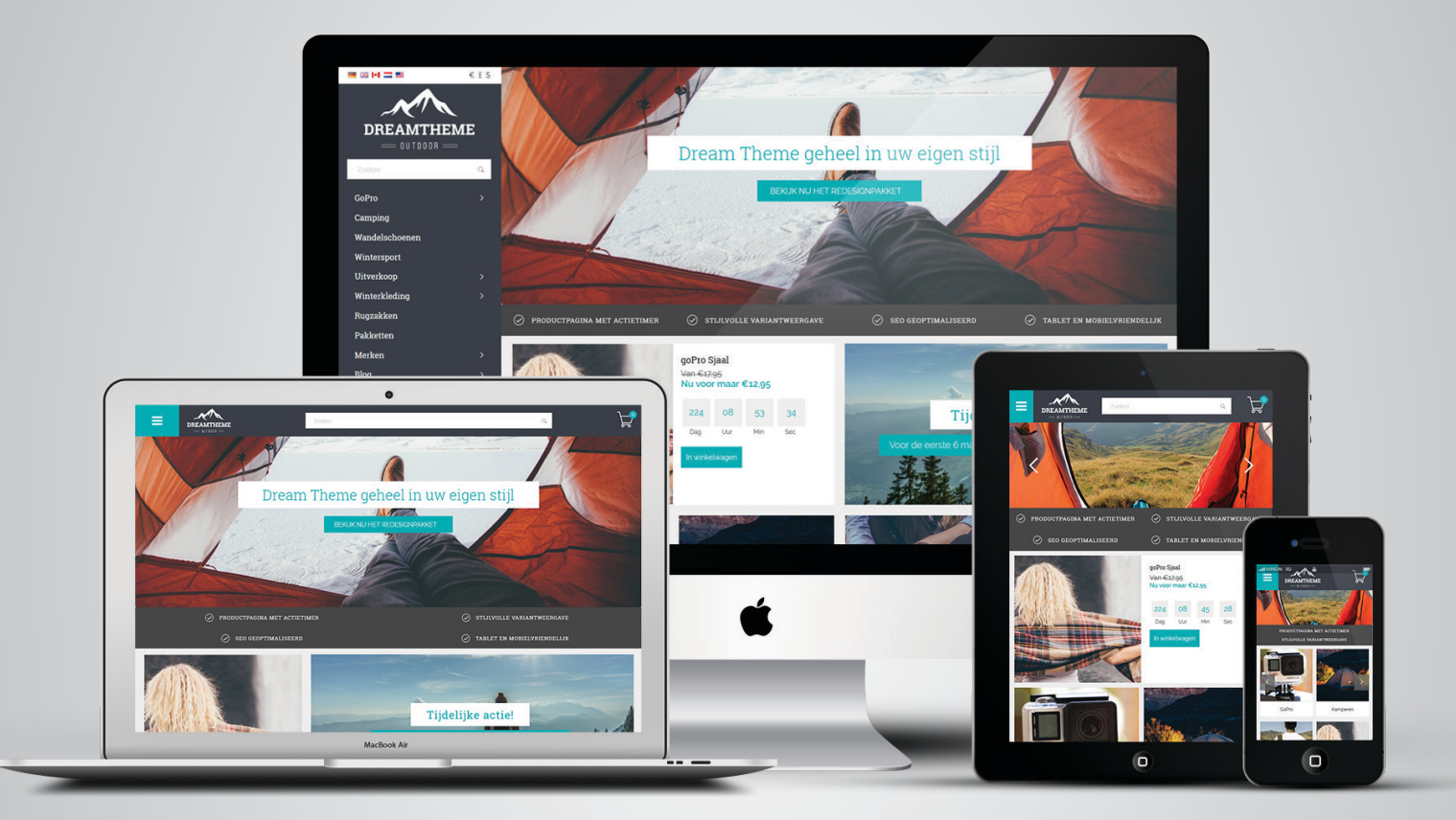

# Documentatie

4 presets: Outdoor Food Furniture Multimedia

# Gerealiseerd door:

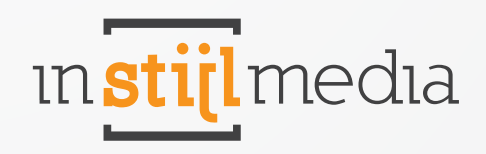

# Inhoudsopgave

| in <b>stij</b> | lmedia |
|----------------|--------|
|                |        |

| Versie 2     |                                         | 3  |
|--------------|-----------------------------------------|----|
| Prijzen      |                                         | 4  |
| 1. Algemee   | n                                       | 5  |
|              | 1.1 Logo                                | 5  |
|              | 1.2 Fonts                               | 5  |
|              | 1.3 Tekstkleur                          | 5  |
|              | 1.4 Navigatie                           | 6  |
|              | 1.5 Achtergrond                         | 7  |
|              | 1.6 Unique Selling Points               | 8  |
|              | 1.7 Contentblokken                      | 9  |
|              | 1.8 Knoppen                             | 9  |
|              | 1.9 Footer                              | 10 |
| 2. Layout    |                                         | 11 |
|              | 2.1 Menu                                | 11 |
|              | 2.2 Lay-out                             | 13 |
|              | 2.3 Winkelwagen widget rechts           | 14 |
|              | 2.4 USP's                               | 14 |
|              | 2.5 Footer                              | 16 |
| 3. Slider    |                                         | 17 |
|              | 3.1 Slider caption                      | 17 |
|              | 3.2 Slider animatie & navigatiepijltjes | 17 |
|              | 3.3 Slider content                      | 18 |
|              | 3.4 Slider positie                      | 19 |
|              | 3.5 Kiyoh widget                        | 19 |
|              | 3.6 Aangepaste slides                   | 20 |
| 4. Homepag   | ge                                      | 21 |
|              | 4.1 Rij 1 t/m 6                         | 21 |
|              | 4.2 Countdown timer                     | 21 |
|              | 4.3 Banners                             | 23 |
| 5. Collectie |                                         | 25 |
|              | 5.1 Collectieheader                     | 25 |
|              | 5.2 Collectiebanner                     | 25 |
|              | 5.3 Kortinghoekjes                      | 26 |
|              | 5.4 Productweergave                     | 28 |
|              | 5.5 Aantallen labels                    | 28 |
|              | 5.6 Pagination                          | 29 |
| 6. Product   |                                         | 30 |
|              | 6.1 Productinfo                         | 30 |
|              | 6.2 Productafbeelding                   | 30 |
|              | 6.3 Product usp's                       | 30 |
| 7. Overige   |                                         | 31 |
|              | 7.1 Contactgegevens                     | 31 |
|              | 7.2 Social media                        | 31 |
|              | 7.3 Winkelwagen                         | 32 |
|              | 7.4 Widgets                             | 33 |
|              | 7.5 Varianten                           | 34 |
|              | 7.6 Kleur producten                     | 34 |
| 8. Mobiel    |                                         | 37 |
| 9. Contact   |                                         | 38 |

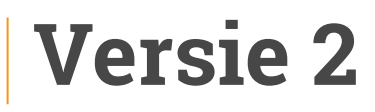

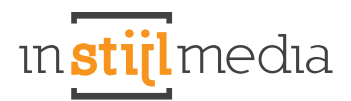

#### A InStijl Media View webshop # Dashboard 88 Dashboard Welcome back InStijl Media! .d Statistics Orders **[**<u></u> Products v 8 Customers 91 € 0,00 1 Design ş Content Marketing ψŧ Blogs ¢ Apps 4 Tools < Settings ₽ 4 eCommerce Up- & Cr voor jouw webshop 0 0 0 0 0 /ER: € 0,00 See all statistics InStijl Media Updated = these No.

Het Dream Theme wordt aangeboden in SEO versie 2 en niet in SEO versie 1

# Prijzen

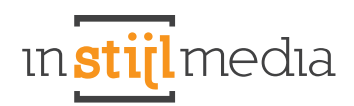

| Installatie<br>Package                                    | Redesign                                                     | SEO<br>Ontimization                                                |
|-----------------------------------------------------------|--------------------------------------------------------------|--------------------------------------------------------------------|
| Гаскаде                                                   | Vanaf                                                        | Optimization                                                       |
| <sub>Vanaf</sub><br>€ 275                                 | € 899,-                                                      | vanaf<br>€ <b>349,-</b>                                            |
|                                                           | Bedrijfslogo / tekstlogo plaatsen                            |                                                                    |
| Websitegegevens instellen                                 | Sliders (max 3)                                              | 0,5 uur intake                                                     |
| Google Analytics en Webmaster<br>Tools koppelen           | Fonts                                                        | 1 uur zoekwoordanalyse op basis<br>van zijn producten              |
| Nieuwsbrief applicatie installeren<br>(zoals Mailchimp)   | Banners                                                      | Strategie / opbouw structuur<br>aanleveren                         |
| Hulp bij verzorgen van bedrijfs-                          | Categorie afbeeldingen                                       | 4 categorieteksten + 1 landingspagina                              |
| gegevens, bedrijfslogo toevoegen<br>en Email notificaties | lconen                                                       | 1 uur gesprek na 1 maand met<br>nieuwe tips om aan de slag te gaan |
| Domeinnaam koppelen d.m.v.<br>nameservers wijzigen        | Grafische opmaak voor de home-<br>categorie en productpagina |                                                                    |
| E-mailaccount activeren                                   | Programmeren na akkoord design                               |                                                                    |
| Verzend en betaalmethoden<br>instellen                    | 2 correctierondes                                            |                                                                    |
|                                                           | Doorlooptijd 4 – 6 weken                                     |                                                                    |

4

# 1. Algemeen

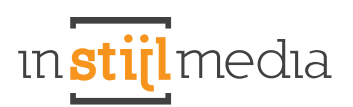

# 1.1 LOGO

Hier kunt u het logo en de favicon van uw webshop aanpassen. De maximum breedte van het logo is 220px (440px voor retina). De favicon moet 16 pixels breed en hoog zijn.

| Favicon<br>Browse     |  |  |
|-----------------------|--|--|
| Logo<br>Browse Delete |  |  |

# **1.2 FONTS**

Hier is het mogelijk om de algemene teksten van de website aan te passen.

### **Titels (Google Web Fonts):**

Hier kunt u selecteren welk font er gebruikt moet worden voor de titels.

# Body (Google Web Fonts):

Hier kunt u selecteren welk font er gebruikt moet worden voor de teksten.

# **1.3 TEKSTKLEUR**

In het Dream theme is het mogelijk de tekstkleur aan te passen. Mogelijk zou de tekstkleur in 1 kleur zorgen voor onduidelijk tekst op de website en daarom is het mogelijk een primaire en een secundaire tekstkleur in te stellen.

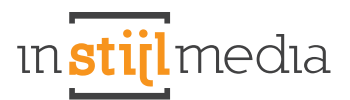

### **Primaire tekst**

Hier kun je de kleur kiezen van de primaire onderdelen van de website. Denk hierbij aan de tekst op categorieën, producten, merken, seo tekst.

#### Secundaire tekst

Hier kun je de kleur kiezen van de secundaire onderdelen van de website. Denk hierbij aan de tekst op de usp balk en andere overige teksten.

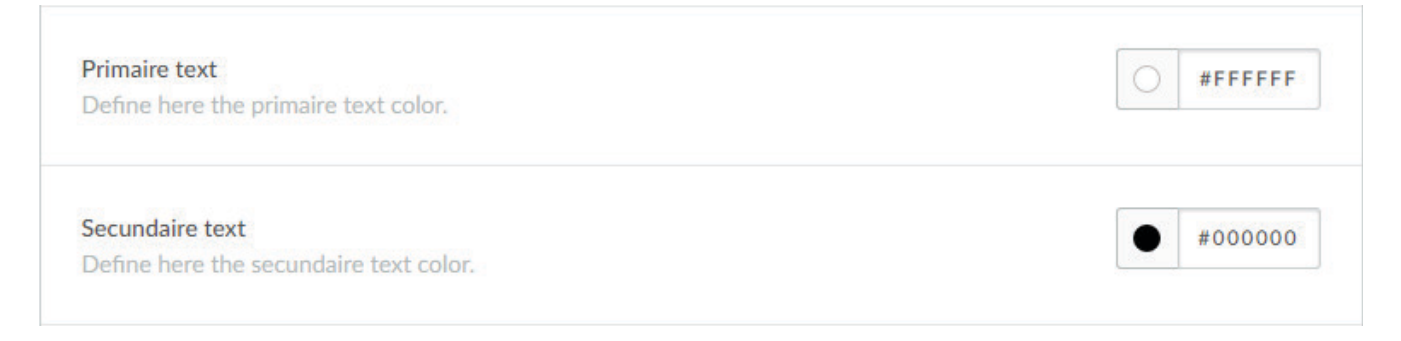

# **1.4 NAVIGATIE**

### Navigatie

Hier kunt u de achtergrondkleur en de tekstkleur van de navigatiebalk aanpassen.

| #3A3E4 |
|--------|
| #FFFF  |
|        |

### Header

Wanneer u bij layout kiest voor een 'Header' menu, dan kunt u hier de kleur aanpassen. Wanneer de header niet is geactiveerd bij layout > Menu zal deze functie niet werken. <u>Om deze functie gebruiken is het dus verplicht om 'Header' te activeren bij Layout > Menu.</u>

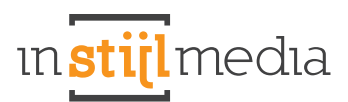

#### Step one

02 - LAYOUT

| Menu<br>Select here which menu you prefer. | Header  | ~  |
|--------------------------------------------|---------|----|
|                                            | Sidebar |    |
| Indeling                                   | Header  | 78 |

#### Step two

| Header                                                                                   | #000000 |
|------------------------------------------------------------------------------------------|---------|
| You can change here the color of your header. You need to activate 'header' at General > |         |
| Navigation to use this setting                                                           |         |

# **1.5 ACHTERGROND**

#### **Body**

Hier kunt u de achtergrondkleur van het thema aanpassen.

#### Achtergrondafbeelding

Dit is de afbeelding die op de achtergrond van de gehele website wordt geplaatst. De beste afmetingen hangen af van de volgende twee opties.

#### **Achtergrond positie**

Dit bepaalt de positionering van de afbeelding die is geüpload in het voorafgaande veld.

#### Achtergrond herhalen

Hier wordt bepaald hoe de afbeelding systematisch wordt weergegeven. Bijvoorbeeld: wordt de afbeelding normaal weergegeven; of wordt deze herhaald waardoor er een patroon ontstaat.

#### Achtergrond grootte

Hier wordt de grootte van de afbeelding bepaald. Je kunt instellen 'Cover', waardoor de afbeelding wordt uitgerekt over de hele pagina. Dit is handig voor als je een achtergrondafbeelding hebt.

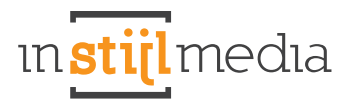

| <b>Body</b><br>Define the background color for the body.                |                   | #FFFFFF |
|-------------------------------------------------------------------------|-------------------|---------|
| Achtergrondafbeelding<br>Bladeren                                       |                   |         |
| Achtergrond positie<br>Positionering van de geüploade achtergrond.      | Top left          | ~       |
| Achtergrond herhalen<br>De manier waarop de achtergrond wordt herhaald. | No repeat - fixed | ~       |
| Background size<br>Choose here the size of the background image.        | Cover             | ~       |

#### Inhoud

Hier kunt u de kleur veranderen van de wrapper oftewel de inhoud van de website. Alles wat dus binnen de content valt. Zie het voorbeeld hieronder.

\*tip: Wanneer u hier transparent invult, dan zal de inhoud transparent worden. Handig voor mocht u een achtergrondafbeelding gebruiken en die willen laten tonen in de content.

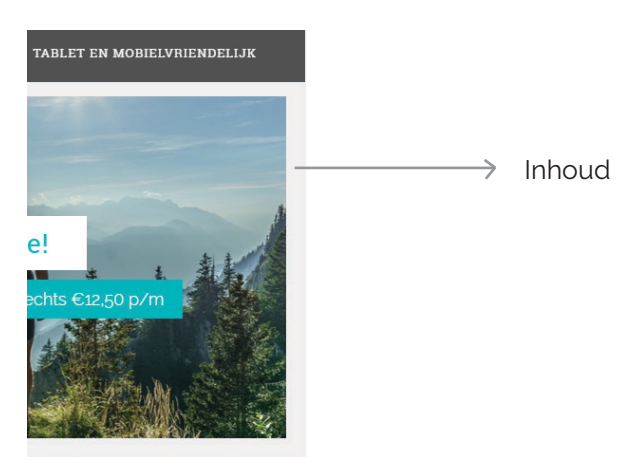

# **1.6 UNIQUE SELLING POINTS**

Hier kunt u de achtergrondkleur van de unique selling points balk aanpassen.

#### **Unique Selling Points**

Define here the background color of the usp bar.

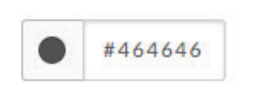

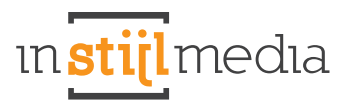

# **1.7 CONTENTBLOKKEN**

#### **Content blokken**

Hier kunt u de achtergrond kleur van de content blokken aanpassen. Denk hierbij aan bijvoorbeeld de omschrijvingsbalk van producten, categorieën en merken.

#### **Content tekst**

Wanneer de primaire tekst alsnog onleesbaar wordt in de content blokken, dan is het hier alsnog mogelijk om de blokken handmatig aan te passen.

| Content Blocks<br>Define here the background color of the categories, products and brands info bar | 0 | #FFFFFF |
|----------------------------------------------------------------------------------------------------|---|---------|
|                                                                                                    |   |         |
| Content blocks text                                                                                | • | #000000 |

# **1.8 KNOPPEN**

Hier kunt u de achtergrondkleur van verscheidene knoppen aanpassen.

#### **Buttons**

Dit zijn alle buttons die niet uitgelicht worden of een call to action zijn.

#### Highlight

Dit zijn alle uitgelichte onderdelen, maar voornamelijk knoppen van de website.

# **Call to action**

Dit zijn alle call to action knoppen, oftewel alle knoppen met 'in winkelwagen'.

| Button<br>Button color                                                        | #464646        |
|-------------------------------------------------------------------------------|----------------|
| Highlight<br>Highlight color                                                  | <b>#00ADB4</b> |
| Call to action<br>Change here the color of the call to action (cart) buttons. | #00ADB4        |

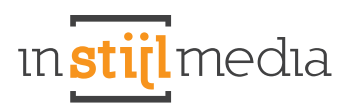

# **1.9 FOOTER**

Hier kunt u de achtergrondkleur van de footer aanpassen.

Footer

Define here the footer background color.

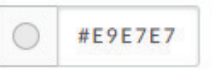

# 2. Lay-out

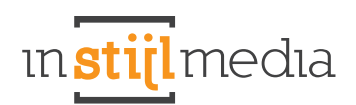

# **2.1 MENU**

Hier kunt u selecteren of u graag een sidebar wilt als menu of een header. Hieronder ziet u het resultaat van wanneer u het menu op sidebar zet en wanneer u het menu op header zet.

| Menu<br>Select here which menu you prefer.     | Sidebar | ^ |
|------------------------------------------------|---------|---|
|                                                | Sidebar |   |
| Layout<br>Select here the layout of your theme | Header  |   |

### Sidebar met megamenu

Activeer deze optie en geef al uw categorieën weer in een mooi megamenu.

Let op! Wanneer het menu te veel of te lange item bevat dan kan het onderste deel weg vallen. Dit menu is niet berekend op een enorme hoogte, dus er zit een limiet aan.

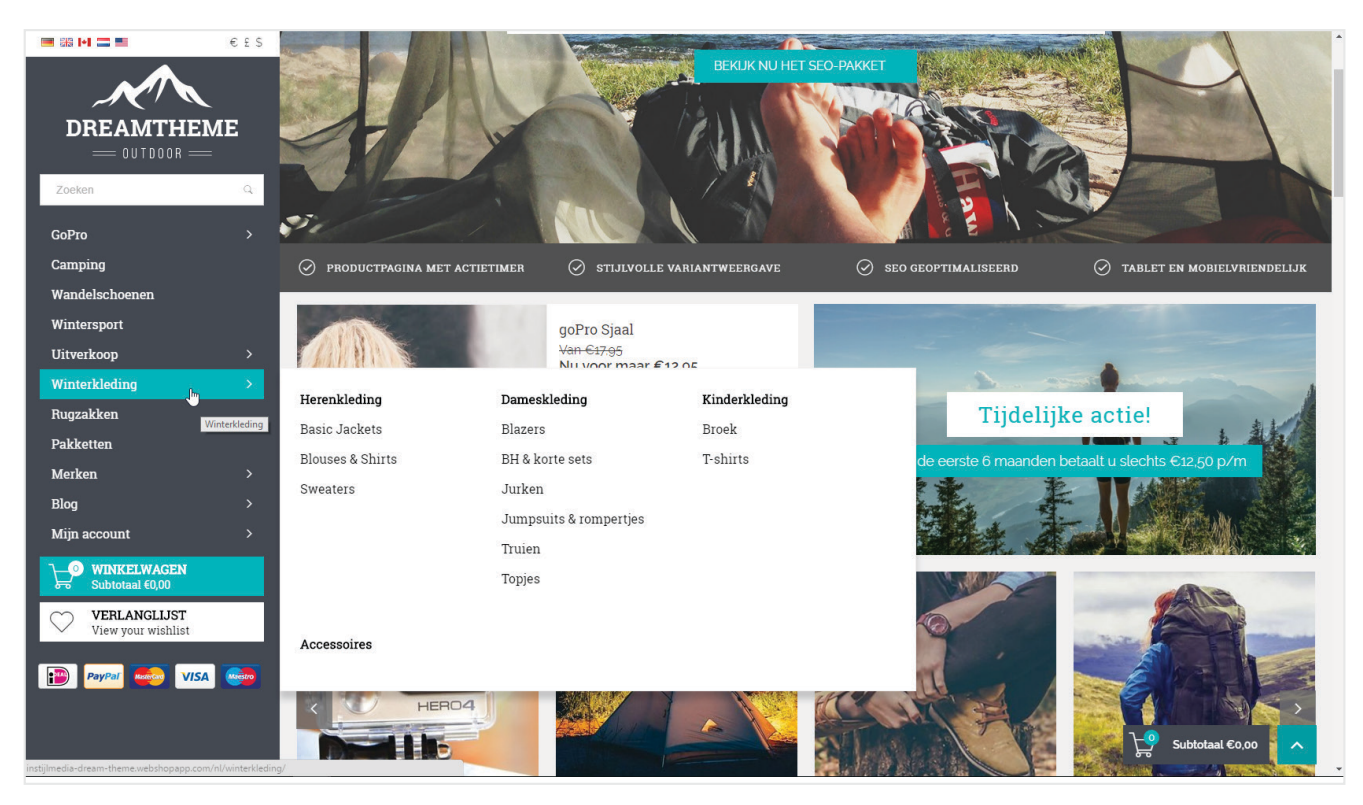

### Sidebar met scrollbar

In dit menu kunt een onbeperkt aantal aan item kwijt. Wanneer het menu te kort wordt, dan verschijnt er een scrollbalk rechts, waarmee u langs alle menu items kunt scrollen. Dit is een goed alternatief voor als u te veel categorieën hebt en toch de zijbalk wilt gebruiken.

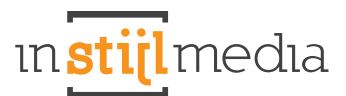

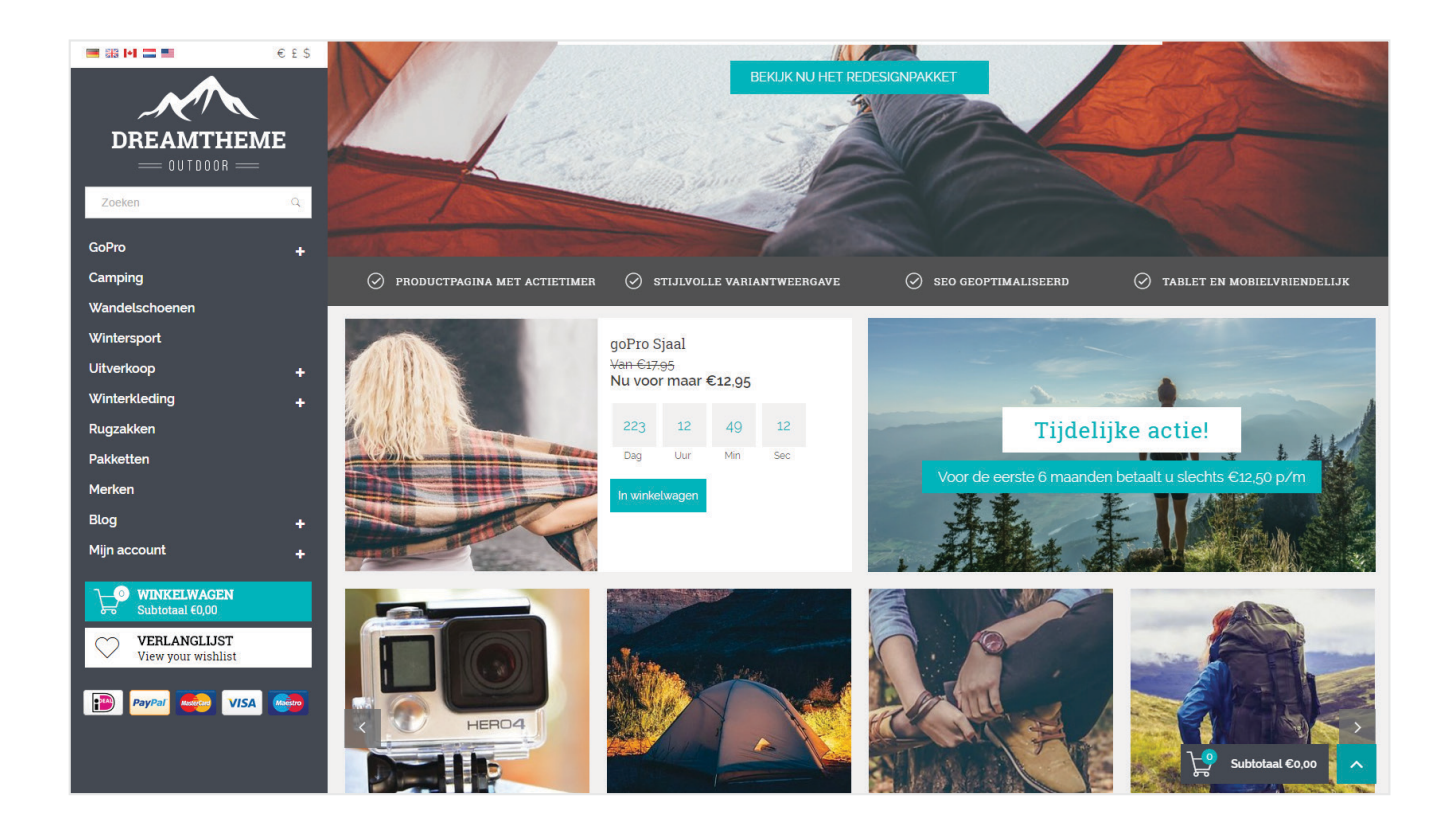

#### Header

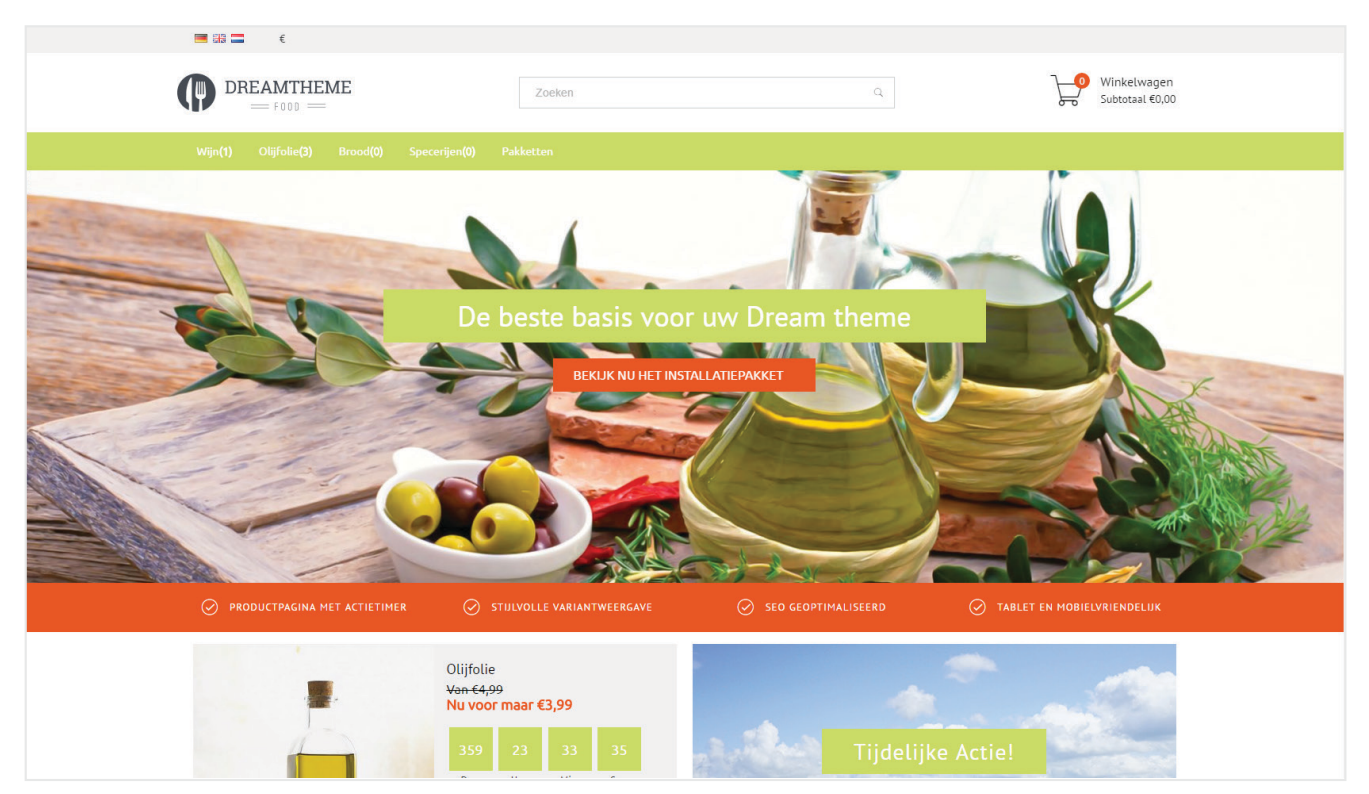

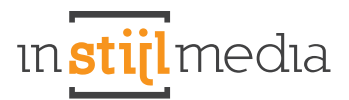

# 2.2 LAY-OUT

Hier kun je het type layout instellen. Standaard staat deze op 'Fluid', maar als je gebruik wilt maken van 'Fixed', zorg er dan voor dat bij het kopje 'Menu' het type 'Header' geselecteerd is. Anders zult u geen verandering ondervinden.

| .ayout<br>Select here the layout of your theme. | Fluid | ^ |
|-------------------------------------------------|-------|---|
|                                                 | Fluid |   |
| Row 1 - Countdown                               | Fixed |   |

# Fluid

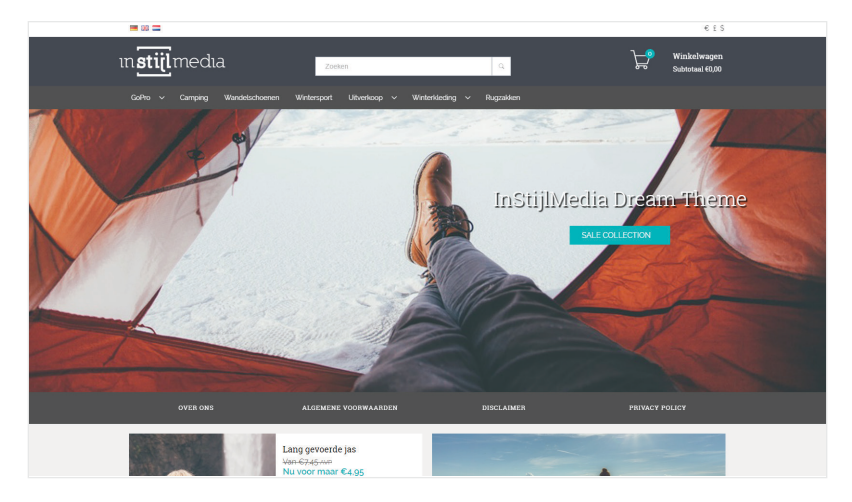

# Fixed

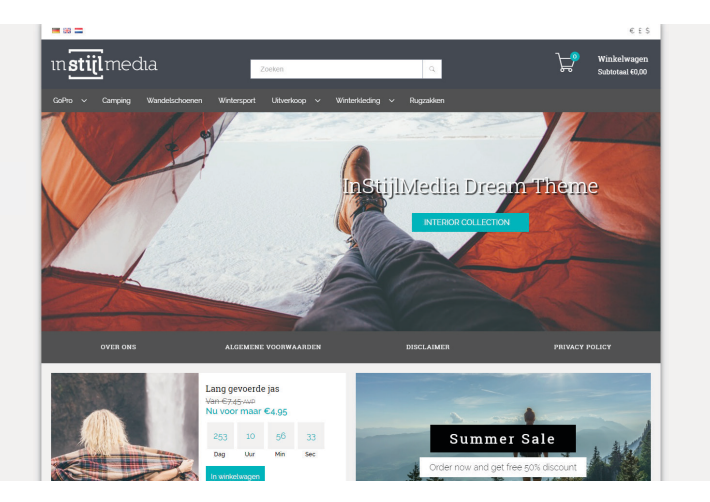

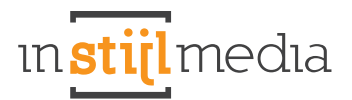

# **2.3 WINKELWAGEN WIDGET RECHTS**

Het is mogelijk om de winkelwagen buttons rechts die meescrolt, in te schakelen. Dit kun u doen door de checkbox aan te vinken.

Scroll cart button

Activate here the cart button right on your screen.

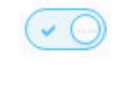

# 2.4 USP'S

In dit thema is het mogelijk om zelf te selecteren in welke stijl je de USP's wilt weergeven, oftewel hier bepaald u wat er in de usp balk komt te staan.

#### **Custom USP**

Voer 4 Usp's in en selecteer hier een bijpassend icoontje bij.

#### **Headline USP**

Voer een zin of slogan in van uw webshop.

# Service pages (limit 4)

De bovenste 4 tekstpagina's worden weergegeven in de usp balk met een bijbehorende link. <u>Let op! Meer</u> <u>dan 4 tekstpagina's kunnen niet worden weergegeven.</u>

| USP's style<br>Choose here what you like to display in the unique selling<br>points bar. | Custom USP              | ^ |
|------------------------------------------------------------------------------------------|-------------------------|---|
|                                                                                          | Custom USP              |   |
| USP Icon 1<br>Select here your Icon for USP 1.                                           | Headline USP            |   |
|                                                                                          | Service pages (limit 4) |   |

# **CUSTOM USP**

In dit thema kunt u zelf uw eigen usp's samenstellen doormiddel van een tekst in te voeren en een bijbehorend icoon te selecteren. Voor het optimale resultaat is het belangrijk dat alle 4 the usp's zijn ingevuld.

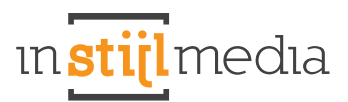

| USP lcon 1                                              | Truck               |          |
|---------------------------------------------------------|---------------------|----------|
| Select here your Icon for USP 1.                        |                     | ^        |
| LICD 1                                                  | Ship                | <b>^</b> |
| Write here the text of your first usp.                  | Shopping bag        |          |
|                                                         | Shopping Basket     |          |
| USP Icon 2<br>Select here your Icon for LISP 2          | Shopping cart       |          |
| Select here your control OSF 2.                         | Truck               | -        |
| <b>USP 2</b><br>Write here the text of your second usp. | Snelle levering     |          |
| USP lcon 3<br>Select here your lcon for USP 3.          | Creditcard          | ×        |
| <b>USP 3</b><br>Write here the text of your third usp.  | Veilig betalen      |          |
| <b>USP Icon 4</b><br>Select here your Icon for USP 4.   | Clock               | ~        |
| USP 4<br>Write here the text of your fourth usp.        | 14 dagen bedenktijd |          |

## HEADLINE USP

Wanneer u Headline USP selecteert, dan kunt u zelf een tekst invoeren die verschijnt in de USP balk. Bijvoorbeeld om een kortingsactie weer te geven of uw slogan te laten zien.

#### Headline USP

Type here your headline usp. (headline USP must be selected)

Receive 30% discount on every dress!

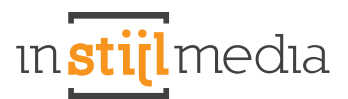

# **SERVICE PAGES (LIMIT 4)**

Wanneer u service pages selecteert, dan worden automatisch de eerste 4 service pages geselecteerd. Hier hoeft u verder niets voor in te stellen.

# **2.5 FOOTER**

Het is mogelijk om in de footer te selecteren wat u precies wilt laten zien en wat u het liefst wilt verbergen. Zo kunt u selecteren of u tags, Contact en Google Maps, Footer boven en Footer onderkant wilt laten zien of verbergen.

| Tags<br>Activate here the tags.                                                                           |      |   |
|----------------------------------------------------------------------------------------------------|------|---|
| Contact and Google Maps<br>Select here to show or hide the contact and googlemaps<br>block in the footer. | Show | v |
| Footer top<br>Choose here to show or hide the top footer part.                                            | Show | ~ |
| Footer bottom<br>Choose here to show or hide the bottom of the footer.                                    | Show | ~ |

# 3. Slider

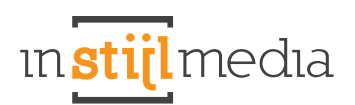

# **3.1 SLIDER CAPTION**

Hier kunt u selecteren wat voor 'caption' oftewel wat u graag wilt weergeven in de slider. Hiervoor kunt u kiezen uit 3 opties: content en een kiyoh widget of niks.

| Slider caption<br>Select if you would like to show content in the slider or<br>your Kiyoh widget. | Content | ^ |
|---------------------------------------------------------------------------------------------------|---------|---|
|                                                                                                   | Content |   |
| Slide animation<br>Select here the animation of the slider                                        | Kiyoh   |   |
|                                                                                                   | None    |   |

# Content

# Kiyoh

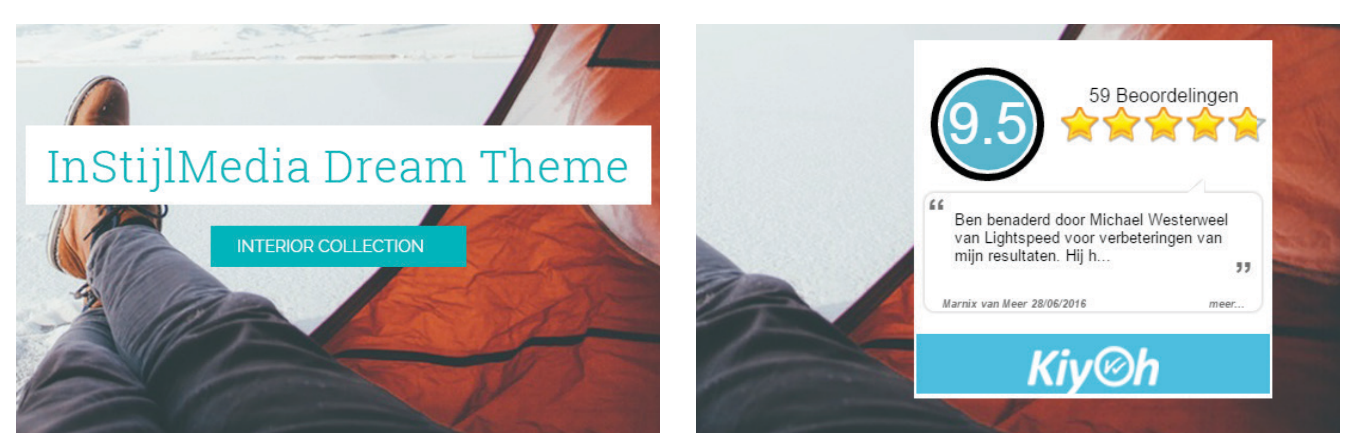

# **3.2 SLIDER ANIMATIE & NAVIGATIEPIJLTJES**

# **Slider animatie**

Hier kun je de animatie van de slider selecteren. Je hebt twee opties, namelijk Slide en Fade. Bij slide dan bewegen de sliders van rechts naar links. Bij fade dan loopt slide 1 vervaagt over in slide 2.

| Slide animation<br>Select here the animation of the slider | Slide | ^ |
|------------------------------------------------------------|-------|---|
|                                                            | Fade  |   |
| Slider navigation arrows                                   | Slide |   |

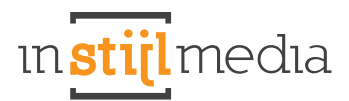

# Slider navigatiepijltjes

Hier kun je de navigatiepijltjes van de slider in- en uitschakelen.

| Activate if you would like to use navigation arrows. | Show ^ |
|------------------------------------------------------|--------|
|                                                      | Show   |
| Slider title background color                        | Hide   |

# **3.3 SLIDER CONTENT**

Om deze functie te gebruiken dient 'content' bij slider caption ingeschakeld te zijn. Anders zullen de aanpassingen die u hier doorvoert geen effect hebben!

Hier kunt u de slider content kleur instellen.

# Slider title background color

Deze is voor de achtergrond van de titel van de slider.

# **Slider titles color**

Deze is voor de tekstkleur van de titel van de slider.

### Slider button background

Deze is voor de achtergrond kleur van de button in de slider.

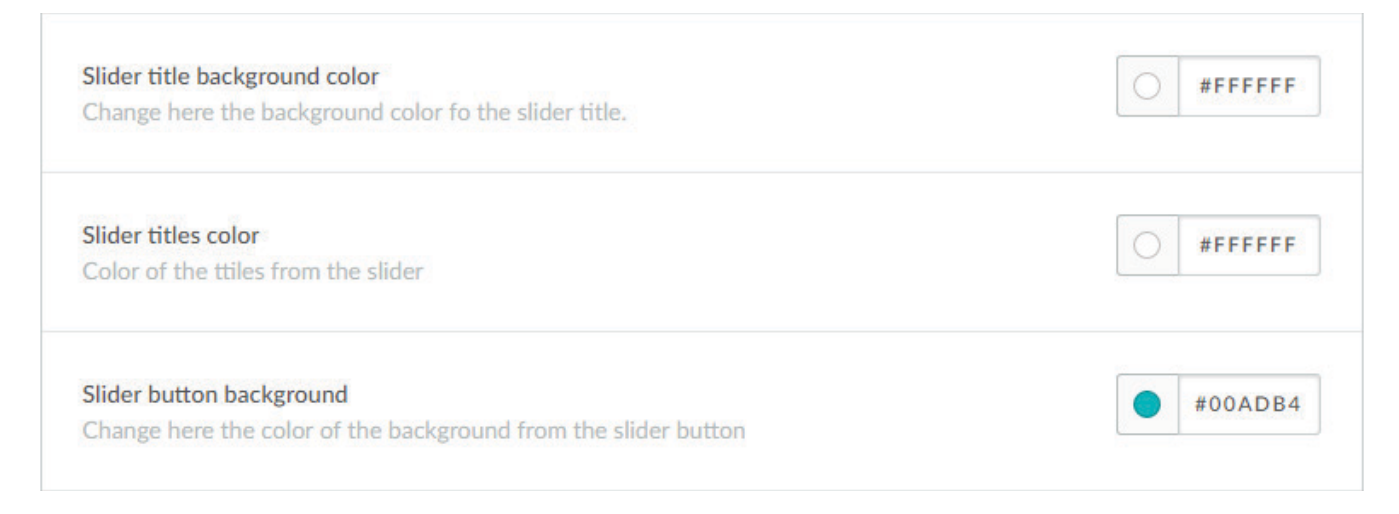

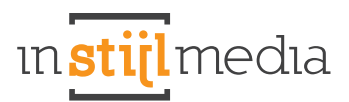

# **3.4 SLIDER POSITIE**

# **Slider content position**

Hier kunt u de positie instellen van de content van de slider. *Hiervoor dient 'content' ingeschakeld te zijn bij 'Slider caption'.* 

| Slider content position                                                  | Right  | ^ |
|--------------------------------------------------------------------------|--------|---|
| Slider thumbnails position<br>Define here the position of the thumbnails | Left   |   |
|                                                                          | Center |   |
|                                                                          | Right  |   |

# **3.5 KIYOH WIDGET**

In dit thema is het mogelijk om in de slider een kiyoh widget te laten verschijnen. Hiervoor hoeft u slechts u kiyoh id in te vullen in het tekstvak, zoals hieronder.

Hiervoor dient 'kiyoh' ingeschakeld te zijn bij 'Slider caption'.

| Slider kiyoh widget id<br>Type here your kiyoh widet ID                                                                                                    | 13737                             |  |
|----------------------------------------------------------------------------------------------------|-----------------------------------|--|
| 59 Beoordelin<br>50 Beoordelin<br>50 Beo | ngen<br>weel<br>van<br>33<br>meer |  |

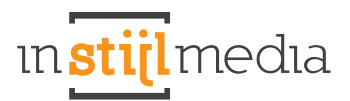

# **3.6 AANGEPASTE SLIDES**

Dit thema maakt gebruik van custom slides om de compressie die gewoonlijk op de headlines slides zitten te ontlopen. Daarvoor kunt u nu bij design > instellingen zelf u slides uploaden.

### **Slide Image**

Upload hier uw slider afbeelding.

- Aangeraden voor de sidebar variant formaat: 1700px bij 600px
- Aangeraden voor de header variant formaat: 1920px bij 600px

<u>\* De hoogte van de slider is variabel, maar bij aangeraden formaten hebben wij de formaten weergegeven die wij zelf in ons thema preset hebben gebruikt.</u>

### **Slider Title**

Voer hier de titel in die u wilt weergeven in de slider. Dit is tevens ook een h2 tag.

### **Slider button link**

Voer hier de link in die op de button moet komen van de slider. \* Let op! Slider button moet zijn ingevuld om dit te laten werken.

#### **Slider button**

Voer hier de tekst in die komt te staan in de slider button.

| Slider Image 1 Browse Delete |                                                       |
|------------------------------|-------------------------------------------------------|
| Slider title 1               | InStijlMedia Dream Theme                              |
| Slider button link 1         | http://instijlmedia-dream-theme.webshopapp.com/nl/int |
| Slider button 1              | Interior collection                                   |

# 4. Homepage

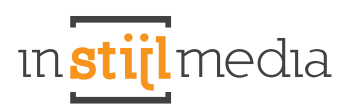

# 4.1 RIJ 1 T/M 6

Het is mogelijk in dit thema om per rij in te stellen of u deze wilt laten zien op de homepage of wilt verbergen. De rijen zijn als volgt verdeeld:

- Rij 1: Bovenste rij met de actietimer en de banner er naast worden weergegeven.
- Rij 2: Tweede rij waar de categorieën worden weergegeven.
- Rij 3: Derde rij waar alle producten worden weergegeven.
- Rij 4: Vierde rij waar alle merken worden weergegeven.
- Rij 5: Vijfde rij waar alle blogartikelen worden weergegeven.
- Rij 6: Zesde rij waar de SEO content wordt weergegeven.

| Row 1 - Countdown<br>Enable/Disable the first row of the homepage   | Show | ^        |
|---------------------------------------------------------------------|------|----------|
|                                                                     | Show | շիտ      |
| Row 2 - Categories<br>Enable/Disable the second row of the homepage | Hide | <u> </u> |
| Row 3 - Products<br>Enable/Disable the third row of the homepage    | Show | ř        |
| Row 4 - Brands<br>Enable/Disable the fourth row of the homepage     | Show | *        |
| Row 5 - Blog<br>Enable/Disable the fifth row of the homepage        | Show | *        |
| Row 6 - SEO                                                         | Show | *        |

# **4.2 COUNTDOWN TIMER**

Het is mogelijk in dit thema om per rij in te stellen of u deze wilt laten zien op de homepage of wilt verbergen. De rijen zijn als volgt verdeeld:

- Timerblok achtergrond: Kies hier de achtergrondkleur van de timerblok .
- Timerblok tekst: Kies hier de kleur van de timerblok tekst.

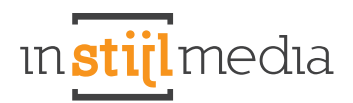

- Timer Background color: Dit is de kleur van de timer en de labels eronder.
- Timer tekst color: Dit is de tekstkleur van de getallen in de timer.

| Timer block background<br>Choose here the background color of the timer block.  | #FFFFFF        |
|---------------------------------------------------------------------------------|----------------|
| Timer block text<br>Choose here the color of the timer block text.              | #FFFFF         |
| Timer background color<br>Change here the background color of the timer amount. | #EEEEE         |
| Timer color<br>Change here the text color of the timer amount.                  | <b>#00ADB4</b> |

De producten van de timer worden uit de "Timer" categorie gehaald. U maakt dus een categorie aan in uw webshop genaamd "Timer" en dan worden alle producten uit deze categorie gehaald en in de wachtrij van de timer gezet als u deze aan heeft gezet. Er is een limiet van 24. Vergeet niet om de zichtbaarheid in de catalogus uit te vinken voor deze categorie want anders verschijnt deze in uw menu's.

### Timer

Als u dit veld aanvinkt dan wordt de timer aangezet. Onthoud wel dat de timer en banner nooit tegelijkertijd worden gebruikt.

### Jaar

Hier vult u het jaar in wanneer de timer begint. (Dit moet een getal zijn YYYY)

# Maand

Hier vult u de maand in wanneer de timer begint. (Dit moet een getal zijn M of MM)

### Dag

Hier vult u de dag van de maand in wanneer de timer begint. (Dit moet een getal zijn D of DD) Uur: Hier vult u het uur in waarop de timer begint. (24 uur notatie dus 0 = 0:00 uur, 20 = 20:00)

# Interval

Dit veld bepaalt de tijd in uren van hoe lang elk product zichtbaar is. Als u hier 24 invult, dan duurt elke actie in de wachtrij 24 uur.

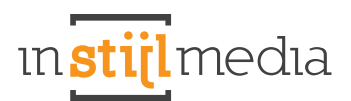

| Year<br>Start year of timer. Format: numeric (YYYY)                                                | 2016 |
|----------------------------------------------------------------------------------------------------|------|
| Month<br>Start month for timer. Format: numeric (MM)                                               | 03   |
| Day<br>Start date for timer. Format: numeric (DD)                                                  | 16   |
| Hour<br>Start hour for timer. Format: numeric. 24 hour scale (HH)<br>Example: 0 = 0:00, 20 = 20:00 | 0    |
| Interval<br>Duration of each individual product in hours                                           | 8760 |

# **4.3 BANNERS**

# Banner links (actietimer)

Afmetingen: 720x360px. Dit is de afbeelding die wordt weergegeven wanneer de countdown timer is uitgeschakeld. Dit is tevens ook de afbeelding die wordt weergegeven als de optionele timer nog moet beginnen of al is afgelopen.

# Banner url links (actietimer)

Als u hier iets invult, dan linkt de afbeelding naar de URL die u hier invult.

| Banner left Browse Delete                                                        |  |
|----------------------------------------------------------------------------------|--|
| Banner url left<br>Type here the URL Off the banner when the timer is<br>closed. |  |

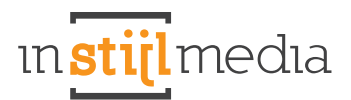

# **Banner rechts**

Afmetingen: 720x360px. Dit is de afbeelding die wordt weergegeven naast de countdown timer.

# **Banner url rechts**

Als u hier iets invult, dan linkt de afbeelding naar de URL die u hier invult.

| Banner right Browse Delete                                                                                    |  |
|----------------------------------------------------------------------------------------------------|--|
| Banner url right<br>Type here the URL Off the banner when the timer is<br>closed.next to the countdown timer. |  |

# **Banner rechts titel**

Type hier de titel van de banner rechts.

### **Banner rechts descriptie**

Type hier descriptie van de banner rechts.

| Banner right title<br>Type here the title of the banner right.             | Dream Theme                         |  |
|----------------------------------------------------------------------------|-------------------------------------|--|
| Banner right description<br>Type here the description of the banner right. | Order now and get free 50% discount |  |

# 5. Collectie

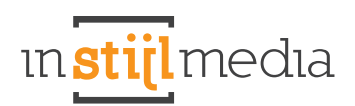

(···) × )

# **5.1 COLLECTIEHEADER**

# **Headerafbeelding (default)**

Afmetingen: 1000x390px. Upload hier je banner die verschijnt wanneer er geen header banner beschikbaar is bij een pagina. Wanneer je deze leeg laat, zal de gehele header sectie automatisch verdwijnen.

### Header lees meer button

Schakel hier de lees meer knop in of uit in de header van de collectiepagina.

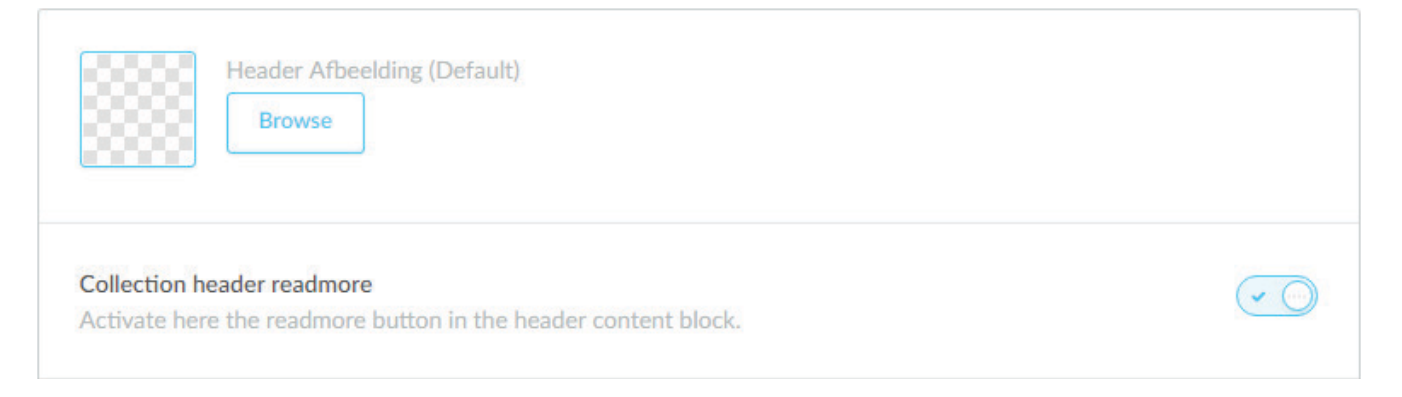

# Filters uitgeklapt

Hier kun je in of uitschakelen of de filters al zijn uitgeklapt.

Filters unfolded Unfold here the filters of the collectionpage.

# **5.2 COLLECTIEBANNER**

Homepage banner activate Activeer hier de collectiebanner op de homepage. Collectie banner activate Activeer hier de collectiebanner op de homepage.

# **Collectie banner** Upload hier de collectiebanner afbeelding.

Collectie position

Bepaald hier de positie van de content (titel + omschrijving) in de banner.

**Collectie URL** Voer hier uw link in die op de collectiebanner wilt plaatsen.

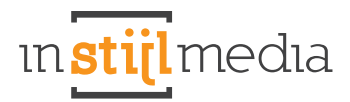

# **Collectie titel**

Voer hier uw titel in die u wilt weergeven in de collectiebanner.

# **Collectie descriptie**

Voer hier uw omschrijving in die u wilt weergeven in de collectiebanner.

| Homepage banner activate<br>Activate here the collection banner on the homepage.       |                                             |
|----------------------------------------------------------------------------------------|---------------------------------------------|
| Collection banner activate<br>Activate here the collection banner on the collectionpag | ye.                                         |
| Collection banner Browse Delete                                                        |                                             |
| <b>Collection position</b><br>Select here the position of the tekst in your banner.    | Left ~                                      |
| Collection URL<br>Type here the Url of the collection banner.                          |                                             |
| Collection title<br>Type here the collection title.                                    | Dream theme                                 |
| Collection description<br>Type here the collection description.                        | This theme makes all your dreams come true. |

# **5.3 KORTINGSHOEKJES**

<u>\*Let op! Bij sommige van de kortingshoekjes is het vereist om de template data te activeren. Dit kunt u doen</u> door te gaan naar Instellingen > Onder het kopje shop instellingen naar Workflow > Activeer Custom template data, zoals in het onderstaande voorbeeld.

Custom template data

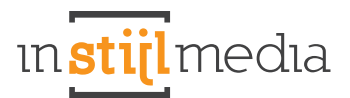

# Sale

Pas hier de kleur aan van het sale hoekje. Het sale hoekje verschijnt wanneer je bij een product in Data 01 'sale' invoert of wanneer een product een oude prijs heeft.

#### New

Pas hier de kleur aan van het new hoekje. Het new hoekje verschijnt wanneer je bij een product in Data 01 'new' invoert.

#### **Bestseller**

Pas hier de kleur aan van het bestseller hoekje. Het bestseller hoekje verschijnt wanneer je bij een product in Data 01 'best' invoert.

### Uitverkocht

Pas hier de kleur aan van het uitverkocht hoekje. Het uitverkocht hoekje verschijnt wanneer een product is uitgeverkocht of wanneer u 'sold' bij een product in Data 01 typt.

#### Custom

Pas hier de kleur aan van het custom hoekje. Het new hoekje verschijnt wanneer je bij een product in Data 01 'custom' invoert. Ook kunt u de tekst van een custom hoekje aanpassen door uw tekst in te vullen bij custom titel. Let op! Tekst kan te lang worden, waardoor deze niet op het hoekje past, dus houdt dit zelf goed in de gaten.

| Sale<br>Change here the color of the sale discountcorner.             | <b>#</b> FF7700 |
|-----------------------------------------------------------------------|-----------------|
| New<br>Change here the color of the new discountcorner.               | #00BBFF         |
| Bestseller<br>Change here the color of the bestseller discountcorner. | <b>#688D06</b>  |
| Sold out<br>Change here the color of the sold out discountcorner.     | <b>#</b> BC062B |
| Custom<br>Change here the color of the custom discountcorner.         | #AB00FF         |
| Custom title<br>Change here the color of the custom discountcorner.   |                 |

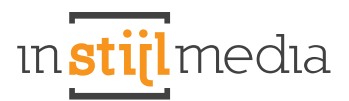

# **5.4 PRODUCTWEERGAVE**

#### Varianten

Schakel hier de varianten bij elk product op homepagina en collectiepagina aan of uit. <u>Dit schakelt de</u> varianten op de productpagina NIET uit.

#### **Reviews**

Schakel hier de reviewsterren bij elk product op homepagina en collectiepagina aan of uit. <u>Dit schakelt de</u> reviewsterren op de productpagina NIET uit.

#### Cart

Schakel hier de winkelwagen knop bij elk product op homepagina en collectiepagina aan of uit. <u>Dit schakelt</u> <u>de winkelwagen knop op de productpagina NIET uit.</u>

| Variants<br>Activate here the variants of each product. |     |
|---------------------------------------------------------|-----|
| Reviews<br>Displays reviews                             | ~ ) |
| Cart<br>Activate here the cart button on each product.  |     |

# **5.5 AANTALLEN LABELS**

Hier kun je in- of uitschakelen of de aantallen labels al worden weergegeven bij de collectie en cataloguspagina of de aantallen in het sidebar menu die achter de titel wordt weergegeven.

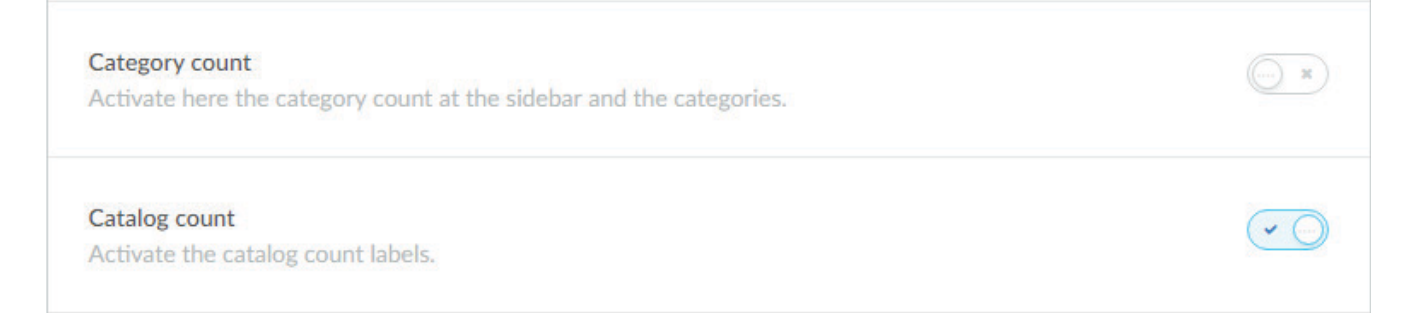

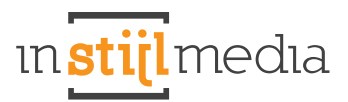

# **5.6 PAGINATION**

Selecteer of je op de collectiepagina een infinity scroll wilt of dat u graag uw collectie wilt verdelen in verschillende pagina's.

| Pagination<br>Select here if you would like to use pagination or the<br>infinity scroll | Pagination   |                | ^ |
|-----------------------------------------------------------------------------------------|--------------|----------------|---|
| initiaty scion.                                                                         | Pagination   |                |   |
|                                                                                         | Infinity Scr | oll            |   |
| Pagination                                                                              |              |                |   |
|                                                                                         |              | and the second |   |

In winkelwagen

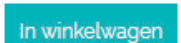

Test10 €12,95 \*€19.95 AVP \* Incl. btw Excl.

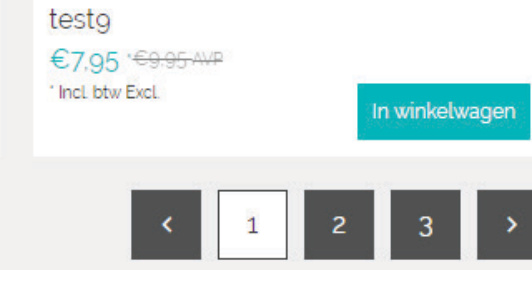

# **Infinity scroll**

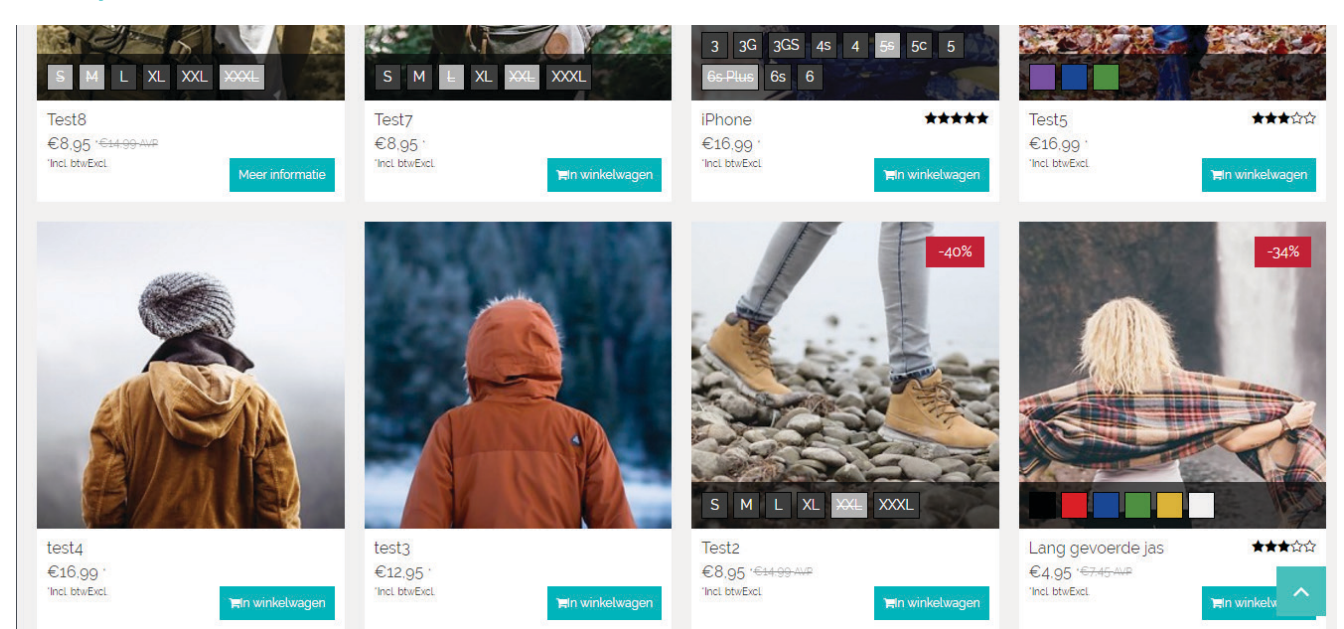

# 6. Product

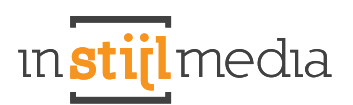

# **6.1 PRODUCTINFO**

# Volledige titel

Activeer hier of je over het hele thema de volledige titel wilt gebruiken. <u>Let op! Bij activering van de volledig</u> <u>titel wordt automatisch de merknaam voor de producttitel gezet.</u>

# Variant titel

Activeer hier of je de variant titel op de productpagina onder de producttitel wilt tonen.

| Fulltitle<br>This displays the fulltitle of the product everywhere. |  |
|---------------------------------------------------------------------|--|
| Variant title<br>Activate here the variant title.                   |  |

# **6.2 PRODUCTAFBEELDING**

### Zoom

Activeer hier de zoomfunctie op de productafbeelding.

### **Thumbnails products**

Activeer hier de thumbnail rij links. De thumbnail rij rechts naast de productafbeelding wordt gegenereerd op basis van de tag die je opgeeft. Let op! Hij pakt altijd de eerste 1 tag die je opgeeft en er is een limiet van 4 producten naast de productafbeelding. Voor meer informatie contacteer InStijlMedia: info@instijlmedia.nl

# **6.3 PRODUCT USP'S**

In dit thema kunt u zelf uw eigen usp's samenstellen doormiddel van een tekst in te voeren en een bijbehorend icoon te selecteren. Voor het optimale resultaat is het belangrijk dat alle 4 the usp's zijn ingevuld.

| USP Icon 1<br>Select here your Icon for USP 1.         | Calendar                  | ~ |
|--------------------------------------------------------|---------------------------|---|
| <b>USP 1</b><br>Write here the text of your first usp. | Bezorgen wanneer jij wilt |   |

# 7. Overige

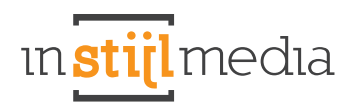

# **7.1 CONTACTGEGEVENS**

Hier kunt u uw contactgegevens invullen die zullen worden weergegeven bij google maps op elke pagina. Er is ruimte om uw naam, adres, postcode en plaats, email, een telefoonnummer en een korte omschrijving kwijt te kunnen.

| Name<br>Contact name in footer                                       | InStijlMedia                     |
|----------------------------------------------------------------------|----------------------------------|
| Address<br>Fill in the address of your company.                      | Mors 11d                         |
| <b>Zipcode</b><br>Fill in the Zipcode and the place of your company. | NL - 7151 MX EIBERGEN            |
| Email<br>Contact email in footer                                     | info@instijlmedia.nl             |
| Phone number<br>Contact phone number in footer                       | 012-3456789                      |
| Description<br>Contact description in footer                         | Werkdagen van 9:00 tot 17:00 uur |

# 7.2 SOCIAL MEDIA

Hier kunt u de socialmedia's die in de footer staan koppelen. Er is ruimte voor een Facebook, Twitter, Google, Pinterest, Youtube, Instagram en LinkedIn button.

| Facebook                                              |                                 |  |
|-------------------------------------------------------|---------------------------------|--|
| Add your Facebook URL to display the Facebook icon in | http://www.facebook.com/SEOshop |  |
| the footer                                            |                                 |  |

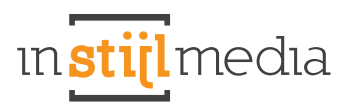

| Twitter<br>Add your Twitter URL to display the Twitter icon in the<br>footer            | http://www.twitter.com/SEOshop                      |
|-----------------------------------------------------------------------------------------|-----------------------------------------------------|
| Google+<br>Add your Google+ URL to display the Google+ icon in the<br>footer            | https://plus.google.com/+SEOshopNL                  |
| Pinterest<br>Add your Pinterest URL to display the Pinterest icon in the<br>footer      | https://www.pinterest.com/SEOshop                   |
| Youtube<br>Enter here your Youtube URL to show the Youtube icon in<br>the footer.       | http://www.youtube.com/user/getSEOshop              |
| Instagram<br>Enter here your Instagram URL to show the Instagram icon<br>in the footer. | http://www.instagram.com                            |
| Linkedin<br>Enter here your Youtube URL to show the Youtube icon in<br>the footer.      | https://www.linkedin.com/company/seoshop-group-b-v- |

# 7.3 WINKELWAGEN

In dit thema is het nu mogelijk om het winkelwagentje tot beperkt niveau aan te passen naar uw wensen. Zo kunt u bijvoorbeeld kleuren veranderen en de winklewagen buttons een eigen kleur geven. Ook hebben wij aan de rechterkant een sidebar gemaakt waar u een banner of uw kiyoh widget in kwijt kunt.

### **Cart buttons**

Verander hier de kleur van alle buttons van de winkelwagenpagina, behalve de bestel knop.

# **Cart highlight**

Pas hier de kleur aan van de uitgelichte delen van de winkelwagenpagina. Bijvoorbeeld de winkelwagen button en de totaalprijs.

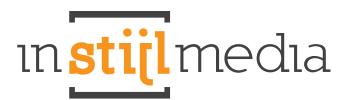

# **Cart header**

Pas hier de kleur aan van de headers van de overige pagina's.

# Cart header tekst

Pas hier de tekstkleur aan van de headers van de overige pagina's.

| Cart buttons<br>Pick here a color for the cart buttons.                       | #333333        |
|-------------------------------------------------------------------------------|----------------|
| Cart highlight<br>Select here the cart highlight color.                       | <b>#00ADB4</b> |
| <b>Cart headers</b><br>Select here the background color for the cart headers. | <b>#00ADB4</b> |
| Cart header text<br>Select her the color of the header text.                  | <b>#FFFFF</b>  |

# 7.4 WIDGETS

Hier is plek om de widgets van de rechtersidebar op de overige pagina's te activeren. Er is ruimte voor een banner en een Kiyoh widget.

#### **Cart banner**

Afmetingen: 335x444px. Hier kunt de banner uploaden voor de rechtersidebar bij de overige pagina's.

# **Kiyoh**

Vul hier het kiyoh id in van uw kiyoh widget om deze te activeren in de rechter sidebar en in de footer. <u>Als de</u> kiyoh in de slider ook actief is, moet u als nog het ID invullen hier anders zal de widget niet geactiveerd worden.

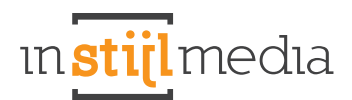

| Cart banner Browse Delete                                    |  |
|--------------------------------------------------------------|--|
| Kiyoh<br>Type here your Kiyoh widget ID for the fixed pages. |  |

# **7.5 VARIANTEN**

De kleurenvarianten zijn te activeren door de naam van een kleur in te voeren als titel van een variant. Wanneer er geen kleurentitel is ingevoerd of deze nog niet is gedefinieerd, dan zal er een standaard variantblokje worden weergegeven.

| INVENTORY & VARIANTS<br>Use tags to categorize products by |     | Title       | Article code | Quantity | Price   |           |
|------------------------------------------------------------|-----|-------------|--------------|----------|---------|-----------|
| properties such as color, size and material.               |     | Red DEFAULT | AC-000123    | 100      | € 12,95 | Action \$ |
| Add variant                                                |     | E Yellow    |              | 100      | € 14,95 | Action 💠  |
|                                                            | □ = | Blue        |              | 100      | € 14,95 | Action \$ |
|                                                            |     | Green       |              | 100      | € 16,95 | Action \$ |

# 7.6 KLEUR PRODUCTEN

Door middel van tags kunt u producten koppelen om bijvoorbeeld kleur producten op de productpagina naast de hoofdafbeelding te krijgen.

Eerst moet u voor elke kleur een nieuw product aanmaken. <u>Elke variant is een apart aangemaakte product.</u> <u>Het principe is vergelijkbaar met gerelateerde producten.</u>

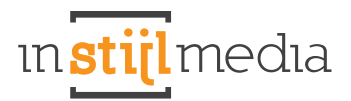

|   | Product                              | Br | and O | Supplier 0 | Price 0 |
|---|--------------------------------------|----|-------|------------|---------|
| A | Purple Arcteryx Covert Hoody Women's | No | one   | None       | € 12,95 |
| R | Green Arcteryx Covert Hoody Women's  | No | one   | None       | € 12,95 |
| A | Yellow Arcteryx Covert Hoody Women's | No | one   | None       | € 12,95 |
| R | Blue Arcteryx Covert Hoody Women's   | No | one   | None       | € 12,95 |

In het hoofdthema hebben wij de naam van het product gebruikt als tag om daar alle producten aan te koppelen die bij dit product horen.

# # Tags > Arcteryx Covert Hoody Women

In het hoofdthema hebben wij ervoor gekozen om het product "Arcteryx Covert Hoody Women" verschillende kleur varianten te geven. <u>Dit zijn apart aangemaakt producten!</u>

| Image | Title                                |   |
|-------|--------------------------------------|---|
| A     | Arcteryx Covert Hoody Women's        | ۵ |
| A     | Yellow Arcteryx Covert Hoody Women's | ۵ |
| R     | Green Arcteryx Covert Hoody Women's  | Û |
| R     | Blue Arcteryx Covert Hoody Women's   |   |
| A     | Purple Arcteryx Covert Hoody Women's | 0 |

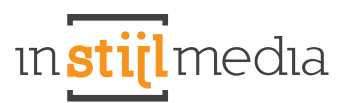

Deze producten worden nu rechts, zoals het onderstaande voorbeeld weergegeven. Mensen kunnen nu gemakkelijk tussen producten wisselen en kijken naar de verschillende varianten.

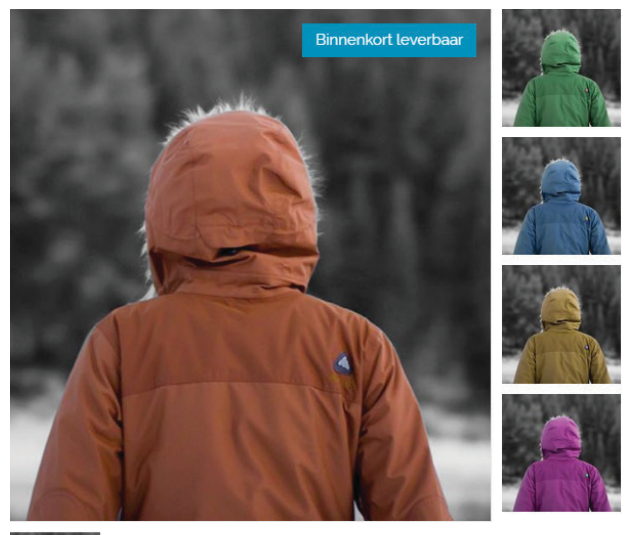

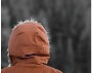

# 8. Mobiel

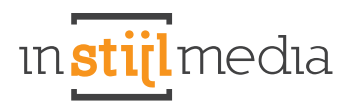

In dit thema is het mogelijk om zelf in en uit te schakelen wat je wilt dat bezoekers op de mobiel zien en wat niet. Bij de uitgeschakelde onderdelen, wordt de code ook niet ingeladen, dus zal dat meehelpen aan het versnellen van uw webshop op de mobiel.

Zie Design > Instellingen voor de mogelijkheden.

| Mobile Slider<br>Activate here the slider for mobile.                                              | <ul> <li>O</li> </ul> |
|----------------------------------------------------------------------------------------------------|-----------------------|
| Mobile usp's<br>Activate here the usp's for mobile                                                 |                       |
| Mobile Homepage banner<br>Activate here the banner between the categories and products for mobile. | () x)                 |
| Mobile row1<br>Activate row1 for mobile.                                                           |                       |
| Mobile row2<br>Activate row2 for mobile.                                                           | 0                     |
| Mobile row3<br>Activate row3 for mobile.                                                           | ••                    |
| Mobile row4<br>Activate row4 for mobile.                                                           | ( x)                  |
| Mobile row5<br>Activate row5 for mobile.                                                           | () x)                 |
| Mobile rowó<br>Activate rowó for mobile.                                                           | () ×                  |
| Mobile Tags<br>Activate here the tags for mobile.                                                  | () x)                 |
| Mobile maps<br>Activate google maps for mobile.                                                    | () x                  |

# 9. Contact

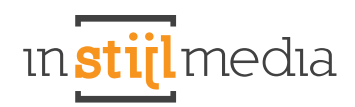

Als wij u ergens mee van dienst kunnen zijn dan horen we dit graag.

# Wij zijn telefonisch bereikbaar op:

+31(0)88 023 33 55 Werkdagen van 9.00 tot 17.00 uur

# Bezoekadres

InStijl Media Mors 11c NL - 7151 MX EIBERGEN

info@instijlmedia.nl www.instijlmedia.nl